# LE PROCESS MANUAL

BULK Shipment cost posting

### Step 1: Log in S4 HANA

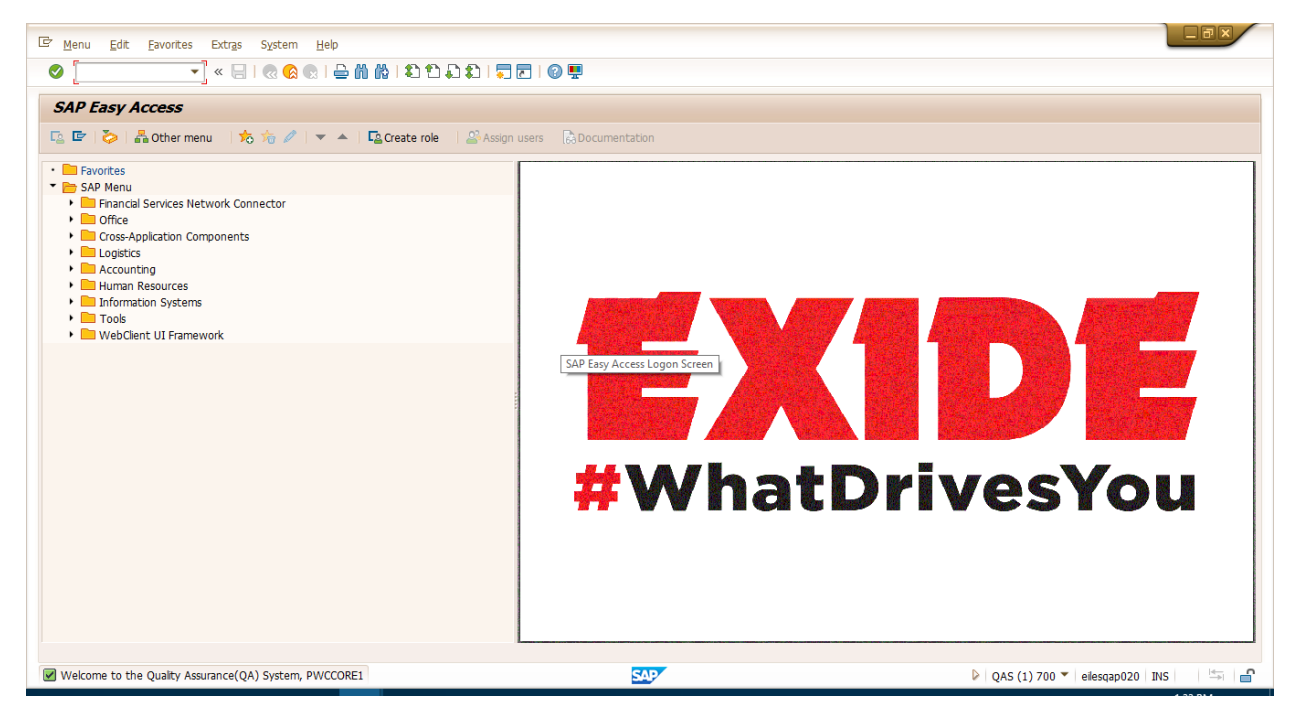

2:Access Bulk shipment cost posting

Tcode- ZSHIPCOST

| ៤ <u>P</u> rogram <u>E</u> dit <u>G</u> oto System                     | 1elp    |
|------------------------------------------------------------------------|---------|
|                                                                        |         |
| Report For Shipment Cost                                               | Posting |
| l 🖗 🕒                                                                  |         |
| Vendor Code:<br>Date:<br>Freight Agreement Number:<br>Shipment Number: |         |

Enter Vendor Code(Mandatory)

Date(Shipment Creation date)- Mandatory

Freight agreement number(Optional)

Execute

|            |                 | • « 님 🛛 🥷 🤇   | 8 😡   🚔 🕅 👘   🎗     | 1222121251            | 0 🖬            |          |                |              |             |           |      |
|------------|-----------------|---------------|---------------------|-----------------------|----------------|----------|----------------|--------------|-------------|-----------|------|
| <b>A</b> P | ,               |               |                     |                       |                |          |                |              |             |           |      |
| • 🕑        | i 🖻 🛅 🚹         |               |                     |                       |                |          |                |              |             |           |      |
|            | Shipment Number | Shipment Date | Shipment Start Date | Freight Agreement No. | Consignee City | Pin Code | Vehicle Number | Vehicle Type | Invoice Qty | Minimum Q | Juai |
|            | 000001104       | 29.05.2020    | 29.05.2020          | 100000032             | RANCHI         | 828113   | WB12D5000      | 01           | 62.000      | 0.000     |      |
|            | 0000001111      | 11.06.2020    |                     | 100000032             |                |          |                | 01           | 0.000       | 0.000     |      |
|            | 0000001112      | 12.06.2020    |                     | 100000041             |                |          |                | 05           | 0.000       | 0.000     |      |
|            | 0000001114      | 14.06.2020    | 14.06.2020          | 100000032             |                |          |                | 01           | 0.000       | 0.000     |      |
|            | 0000001115      | 15.06.2020    | 15.06.2020          | 100000032             | RANCHI         | 828113   | WB12A1000      | 01           | 10.000      | 0.000     |      |
|            | 0000001116      | 16.06.2020    | 16.06.2020          | 100000032             | RANCHI         | 828113   | WB12D1000      | 01           | 30.000      | 0.000     |      |
|            | 0000001125      | 13.07.2020    | 13.07.2020          | 100000089             |                | 828113   | WB12D1000      | 01           | 98.000      | 0.000     |      |
|            | 0000001126      | 29.07.2020    | 29.07.2020          | 100000089             |                |          |                | 01           | 0.000       | 0.000     |      |
|            | 0000001131      | 03.10.2020    | 03.10.2020          | 100000094             | ARRAH          | 802302   | WB12D1000      | 01           | 25.000      | 22.000    |      |
|            |                 |               |                     | 4 F 📖                 |                |          |                |              |             | 4         | ۶.   |

# Scroll to the right

| AP | •               |               |                     |                |              |             |                  |      |               |                        |         |      |
|----|-----------------|---------------|---------------------|----------------|--------------|-------------|------------------|------|---------------|------------------------|---------|------|
| ľ  | 1               |               |                     |                |              |             |                  |      |               |                        |         |      |
|    | Shipment Number | Shipment Date | Shipment Start Date | Vehicle Number | Vehicle Type | Invoice Qty | Minimum Quantity | Unit | Delivered Qty | Reporting Date(For DP) | Deliver | y Di |
|    | 0000001114      | 14.06.2020    | 14.06.2020          |                | 01           | 0.000       | 0.000            |      |               |                        | Ľ       |      |
|    | 0000001115      | 15.06.2020    | 15.06.2020          | WB12A1000      | 01           | 10.000      | 0.000            | то   | Ĵ             |                        | R       |      |
|    | 0000001116      | 16.06.2020    | 16.06.2020          | WB12D1000      | 01           | 30.000      | 0.000            | то   | -             |                        | Ľ       | _    |
|    | 0000001125      | 13.07.2020    | 13.07.2020          | WB12D1000      | 01           | 98.000      | 0.000            | EA   |               |                        | Ľ       |      |
|    | 0000001126      | 29.07.2020    | 29.07.2020          |                | 01           | 0.000       | 0.000            |      |               |                        | R       |      |
|    | 0000001131      | 03.10.2020    | 03.10.2020          | WB12D1000      | 01           | 25.000      | 22.000           | то   |               |                        | Ľ       |      |
|    |                 |               |                     |                |              |             |                  |      |               |                        |         |      |
|    |                 |               |                     |                |              |             |                  |      |               |                        |         |      |
|    |                 |               |                     |                |              |             |                  |      |               |                        |         |      |
|    |                 |               |                     |                |              |             |                  |      |               |                        | •       |      |

Enter details

- A. Delivery Qty(mandatory)
- B. Delivery date(mandatory)

| Brog | gram <u>E</u> dit <u>G</u> oto | System Help   | a 😪 i 🖴 M M i X     | 19951        |             |                  |      |               |                        |               |                       |
|------|--------------------------------|---------------|---------------------|--------------|-------------|------------------|------|---------------|------------------------|---------------|-----------------------|
| SAP  | ,                              |               |                     |              |             |                  |      |               |                        |               |                       |
| I 🖓  | · 🔁 🛅 🚹                        |               |                     |              |             |                  |      |               |                        |               |                       |
|      | Shipment Number                | Shipment Date | Shipment Start Date | Vehicle Type | Invoice Qty | Minimum Quantity | Unit | Delivered Qty | Reporting Date(For DP) | Delivery Date | Freight Rate/ MT(Rs 🚺 |
|      | 0000001114                     | 14.06.2020    | 14.06.2020          | 01           | 0.000       | 0.000            |      |               |                        | R             | 0.00                  |
|      | 0000001115                     | 15.06.2020    | 15.06.2020          | 01           | 10.000      | 0.000            | то   | 9.95          |                        | 10.07.2020    | 5,000.00              |
|      | 0000001116                     | 16.06.2020    | 16.06.2020          | 01           | 30.000      | 0.000            | то   | 29.875        |                        | 10.07.2020    | 000.00                |
|      | 0000001125                     | 13.07.2020    | 13.07.2020          | 01           | 98.000      | 0.000            | EA   |               |                        | ۲.            | 0.00                  |
|      | 0000001126                     | 29.07.2020    | 29.07.2020          | 01           | 0.000       | 0.000            |      |               |                        | R             | 0.00                  |
|      | 0000001131                     | 03.10.2020    | 03.10.2020          | 01           | 25.000      | 22.000           | то   |               |                        | ĭ .           | 1,000.00              |
|      |                                |               |                     |              |             |                  |      |               |                        |               |                       |
|      |                                |               |                     |              |             |                  |      |               |                        |               | *                     |
|      |                                |               |                     |              |             |                  |      |               |                        |               | Ψ.                    |

Press enter

# All Details are to be populated

|     |                 | 🔹 « 📙   👧 🤇   | 🔉 😡 l 🖴 ñ ñ l 🕯     | ាំងដាត្       |                      |                     |                         |                        |    |
|-----|-----------------|---------------|---------------------|---------------|----------------------|---------------------|-------------------------|------------------------|----|
| SAP | ,               |               |                     |               |                      |                     |                         |                        |    |
| > 🖪 | 1               |               |                     |               |                      |                     |                         |                        |    |
|     | Shipment Number | Shipment Date | Shipment Start Date | Delivery Date | Freight Rate/ MT(Rs) | Freight Payable(Rs) | Applicable Shortage(MT) | Deduction Shortage(Rs) | Т  |
|     | 0000001114      | 14.06.2020    | 14.06.2020          | ß             | 0.00                 | 0.00                | 0.000                   | 0.00                   | 0  |
|     | 0000001115      | 15.06.2020    | 15.06.2020          | 10.07.2020    | 5,000.00             | 50,000.00           | 0.050                   | 2,089.49               | 22 |
|     | 0000001116      | 16.06.2020    | 16.06.2020          | 10.07.2020    | 5,000.00             | 150,000.00          | 0.125                   | 23,496.46              | 21 |
|     | 0000001125      | 13.07.2020    | 13.07.2020          | R             | 0.00                 | 0.00                | 98.000                  | 0.00                   | 0  |
|     | 0000001126      | 29.07.2020    | 29.07.2020          | R             | 0.00                 | 0.00                | 0.000                   | 0.00                   | 0  |
|     | 000001131       | 03.10.2020    | 03.10.2020          | R             | 1,000.00             | 25,000.00           | 25.000                  | 0.00                   | 0  |
|     |                 |               |                     |               |                      |                     |                         |                        |    |
|     |                 |               |                     |               |                      |                     |                         |                        |    |
|     |                 |               |                     |               |                      |                     |                         |                        | •  |

# Enter other deduction as per necessary

| Prog | gram <u>E</u> dit <u>G</u> oto | System <u>H</u> elp |                     |                                 |                                  |                 |                           |     |
|------|--------------------------------|---------------------|---------------------|---------------------------------|----------------------------------|-----------------|---------------------------|-----|
|      | ,                              | • « 🔚   🕷 🤇         | 🔉 😪 i 🖨 🕅 🚯 i 🎗     | 1 1 1 1 1 🗐 🗖 I 🖉 💻 👘           |                                  |                 |                           |     |
| AP   | ,                              |                     |                     |                                 |                                  |                 |                           |     |
| ) [5 | 5 🖸 🛅 🚹                        |                     |                     |                                 |                                  |                 |                           |     |
|      | Shipment Number                | Shipment Date       | Shipment Start Date | Deduction For Transit Delay(Rs) | Deduction For Detation Delay(Rs) | Other Deduction | Final Freight Payable(Rs) | [   |
|      | 0000001114                     | 14.06.2020          | 14.06.2020          | 0.00                            | 0.00                             |                 | 0.00                      |     |
|      | 0000001115                     | 15.06.2020          | 15.06.2020          | 11,000.00                       | 0.00                             | 1000            | 36,910.51                 |     |
|      | 0000001116                     | 16.06.2020          | 16.06.2020          | 10,500.00                       | 0.00                             | 1000            | 116,003.54                |     |
|      | 0000001125                     | 13.07.2020          | 13.07.2020          | 0.00                            | 0.00                             | -               | 0.00                      |     |
|      | 0000001126                     | 29.07.2020          | 29.07.2020          | 0.00                            | 0.00                             |                 | 0.00                      |     |
|      | 0000001131                     | 03.10.2020          | 03.10.2020          | 0.00                            | 0.00                             |                 | 25,000.00                 |     |
|      |                                |                     |                     |                                 |                                  |                 |                           |     |
|      |                                |                     |                     |                                 |                                  |                 |                           |     |
|      |                                |                     |                     |                                 |                                  |                 |                           |     |
|      |                                |                     |                     | 4 1                             |                                  |                 |                           | 4 1 |

#### Enter remarks as per necessary

| Prog | ram <u>E</u> dit <u>G</u> oto | System Help   | a 😪 i 🖴 ñ 🟠 i 🎗     |                 | 0 🖳                       |                             |  |
|------|-------------------------------|---------------|---------------------|-----------------|---------------------------|-----------------------------|--|
| SAP  | ,                             |               |                     |                 |                           |                             |  |
| > 🕑  |                               |               |                     |                 |                           |                             |  |
|      | Shipment Number               | Shipment Date | Shipment Start Date | Other Deduction | Final Freight Payable(Rs) | Remarks                     |  |
|      | 0000001114                    | 14.06.2020    | 14.06.2020          |                 | 0.00                      |                             |  |
|      | 0000001115                    | 15.06.2020    | 15.06.2020          | 1000            | 36,910.51                 | Deducted due to LR mismatch |  |
|      | 0000001116                    | 16.06.2020    | 16.06.2020          | 1000            | 116,003.54                | Deducted due to LR mismatch |  |
|      | 0000001125                    | 13.07.2020    | 13.07.2020          |                 | 0.00                      |                             |  |
|      | 0000001126                    | 29.07.2020    | 29.07.2020          |                 | 0.00                      |                             |  |
|      | 000001131                     | 03.10.2020    | 03.10.2020          |                 | 25,000.00                 |                             |  |
|      |                               |               |                     |                 |                           |                             |  |
|      |                               |               |                     |                 |                           |                             |  |
|      |                               |               |                     | 4 14            |                           |                             |  |

Select the shipment for which Shipment cost to be posted

| SAP | ,<br>           | • 🤉 🔚 🛛 🕷 🤇   | 8 😡   🖨 🕅 🕅 🔍       |                 | 9 P                       |                             |   |
|-----|-----------------|---------------|---------------------|-----------------|---------------------------|-----------------------------|---|
| V   | Shipment Number | Shipment Date | Shipment Start Date | Other Deduction | Final Freight Pavable(Rs) | Remarks                     | F |
|     | 0000001114      | 14.06.2020    | 14.06.2020          | oundr beddecion | 0.00                      | i con anto                  |   |
|     | 0000001115      | 15.06.2020    | 15.06.2020          | 1000            | 36,910.51                 | Deducted due to LR mismatch |   |
|     | 0000001116      | 16.06.2020    | 16.06.2020          | 1000            | 116,003.54                | Deducted due to LR mismatch |   |
| 6   | 0000001125      | 13.07.2020    | 13.07.2020          |                 | 0.00                      |                             |   |
|     | 0000001126      | 29.07.2020    | 29.07.2020          |                 | 0.00                      |                             |   |
|     | 0000001131      | 03.10.2020    | 03.10.2020          |                 | 25,000.00                 |                             |   |
|     |                 |               |                     |                 |                           |                             |   |
|     |                 |               |                     |                 |                           |                             |   |
|     |                 |               |                     |                 |                           |                             |   |
|     |                 |               |                     | + >             |                           |                             |   |
|     |                 |               |                     |                 | Save                      |                             |   |

### Click on Save

| SAP          | ,               |               |                     |                            |        |
|--------------|-----------------|---------------|---------------------|----------------------------|--------|
| ۍ 🕹          | • 🔁 🛅 🚺         |               |                     | E ESD(6)/200 SAP           |        |
|              | Shipment Number | Shipment Date | Shipment Start Date | Billing Details            | Remark |
|              | 0000001114      | 14.06.2020    | 14.06.2020          |                            |        |
| $\checkmark$ | 0000001115      | 15.06.2020    | 15.06.2020          |                            | DEDUCT |
| $\checkmark$ | 0000001116      | 16.06.2020    | 16.06.2020          |                            | DEDUCT |
|              | 0000001125      | 13.07.2020    | 13.07.2020          |                            |        |
|              | 0000001126      | 29.07.2020    | 29.07.2020          | Bill Date:                 |        |
|              | 000001131       | 03.10.2020    | 03.10.2020          |                            |        |
|              |                 |               |                     | Bill Amount:               |        |
|              |                 |               |                     |                            |        |
|              |                 |               |                     | Payable Amount: 150,914.05 |        |
|              |                 |               |                     | SAVE BACK                  |        |
|              |                 |               |                     |                            |        |

Enter Bill no. and other details as per necessary. If save is clicked here, Shipment cost will be posted

| SAP      |                 |               |                     |                  |            |                        |
|----------|-----------------|---------------|---------------------|------------------|------------|------------------------|
| > 🔁      | 🔁 🔁 🚹           |               |                     | 🔄 ESD(6)/200 SAP | ×          |                        |
|          | Shinment Number | Shipment Date | Shipment Start Date | Billing          | Details    | Remarks                |
|          | 0000001114      | 14.06.2020    | 14.06.2020          |                  |            |                        |
|          | 0000001115      | 15.06.2020    | 15.06.2020          |                  |            | DEDUCTED DUE TO LR MI  |
| <b>v</b> | 0000001116      | 16.06.2020    | 16.06.2020          | Bill No:         | VENDOR1    | DEDUCTED DUE TO LR MIS |
|          | 0000001125      | 13.07.2020    | 13.07.2020          |                  |            |                        |
|          | 0000001126      | 29.07.2020    | 29.07.2020          | Bill Date:       | 05.10.2020 |                        |
|          | 0000001131      | 03.10.2020    | 03.10.2020          |                  |            |                        |
|          |                 |               |                     | Bill Amount:     | 150,914.05 |                        |
|          |                 |               |                     |                  |            |                        |
|          |                 |               |                     | Payable Amount:  | 150,914.05 |                        |
|          |                 |               |                     |                  |            |                        |
| <b>b</b> |                 |               |                     | SAVE             | BACK       |                        |
|          |                 |               |                     |                  |            |                        |
|          |                 |               |                     |                  |            |                        |
|          |                 |               |                     |                  |            |                        |
|          |                 |               |                     |                  |            |                        |
|          |                 |               |                     |                  |            |                        |
|          |                 |               |                     |                  |            |                        |
|          |                 |               |                     |                  |            |                        |
|          |                 |               |                     |                  |            |                        |
|          |                 |               |                     |                  |            |                        |
|          |                 |               |                     |                  |            |                        |

If any issue arises, Press back and reexamine the data entry

Shipment cost will be posted

| SAP                                                                                                    |                 |               |                     |                 |                           |              |
|----------------------------------------------------------------------------------------------------|-----------------|---------------|---------------------|-----------------|---------------------------|--------------|
| > 🔁 !                                                                                                    | 🔁 🛅 🚹           |               |                     |                 |                           |              |
| 5                                                                                                    | Shipment Number | Shipment Date | Shipment Start Date | Other Deduction | Final Freight Payable(Rs) | Remarks      |
| 0                                                                                                    | 000001114       | 14.06.2020    | 14.06.2020          |                 | 0.00                      |              |
| O O | 000001115       | 15.06.2020    | 15.06.2020          | 1,000.00        | 35,910.51                 | DEDUCTED DUE |
| <b>v</b> 0                                                                                                    | 000001116       | 16.06.2020    | 16.06.2020          | 1,000.00        | 115,003.54                | DEDUCTED DUE |
| 0                                                                                                    | 000001125       | 13.07.2020    | 13.07.2020          |                 | 0.00                      |              |
| 0                                                                                                    | 000001126       | 29.07.2020    | 29.07.2020          |                 | 0.00                      |              |
| 0                                                                                                    | 000001131       | 03.10.2020    | 03.10.2020          |                 | 25,000.00                 |              |
|                                                                                                    |                 |               |                     |                 |                           |              |
|                                                                                                    |                 |               |                     |                 |                           |              |
|                                                                                                    |                 |               |                     |                 |                           |              |
|                                                                                                    |                 |               |                     |                 |                           |              |
| ) <b>1</b>                                                                                                    |                 |               |                     |                 |                           |              |
| 5 1                                                                                                    |                 |               |                     | · · ·           | ;ave                      |              |